# TOS TOUCHP@INT

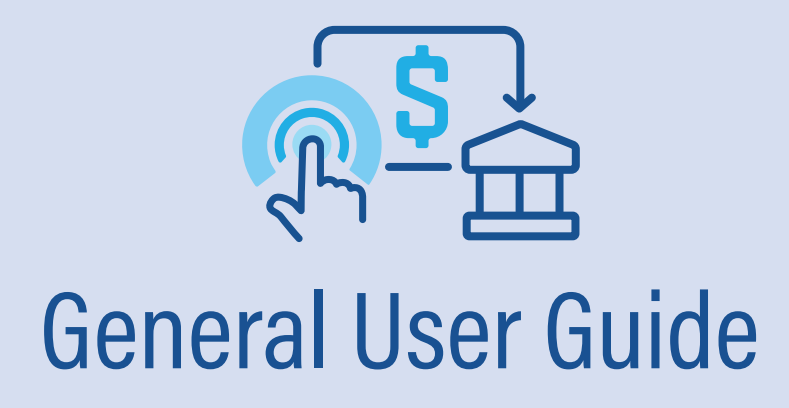

# Launching TOS Touchpoint

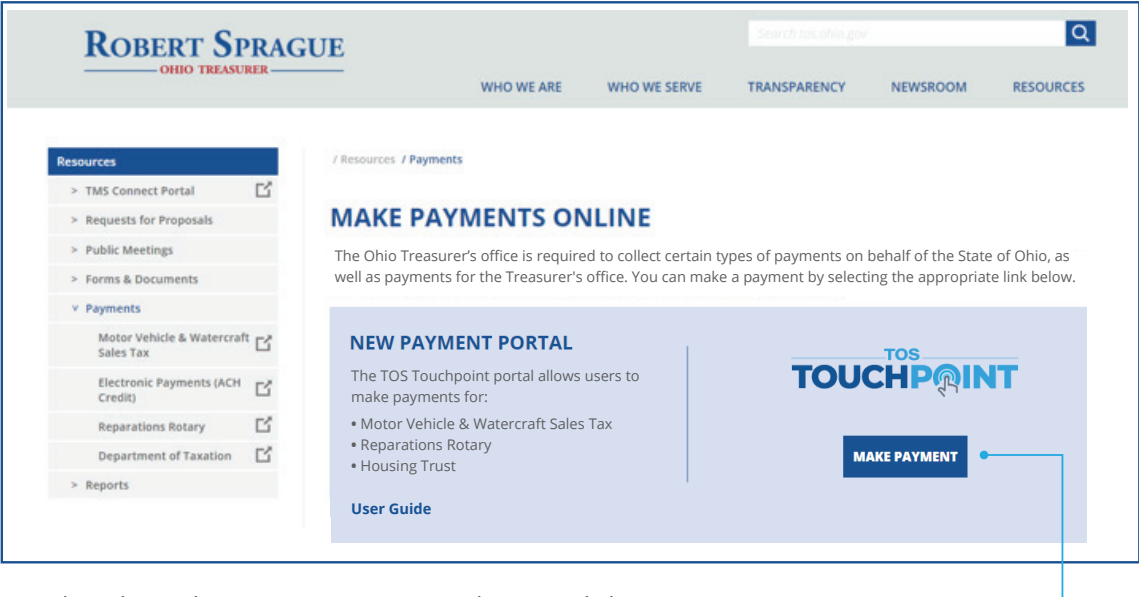

# **Start** by going to the TOS Payments page on the TOS website (https://tos.ohio.gov/make-payments-on-the-online-payment-portal/).

To start the registration process, click **MAKE PAYMENT.** 

#### The registration process begins with:

- the one-time creation of a user ID and password; or
- the use of an existing OH|ID, Treasurer's office employee ID, or Microsoft account. -

# **Creating An Account**

## STEP 1:

Click Sign up now. -

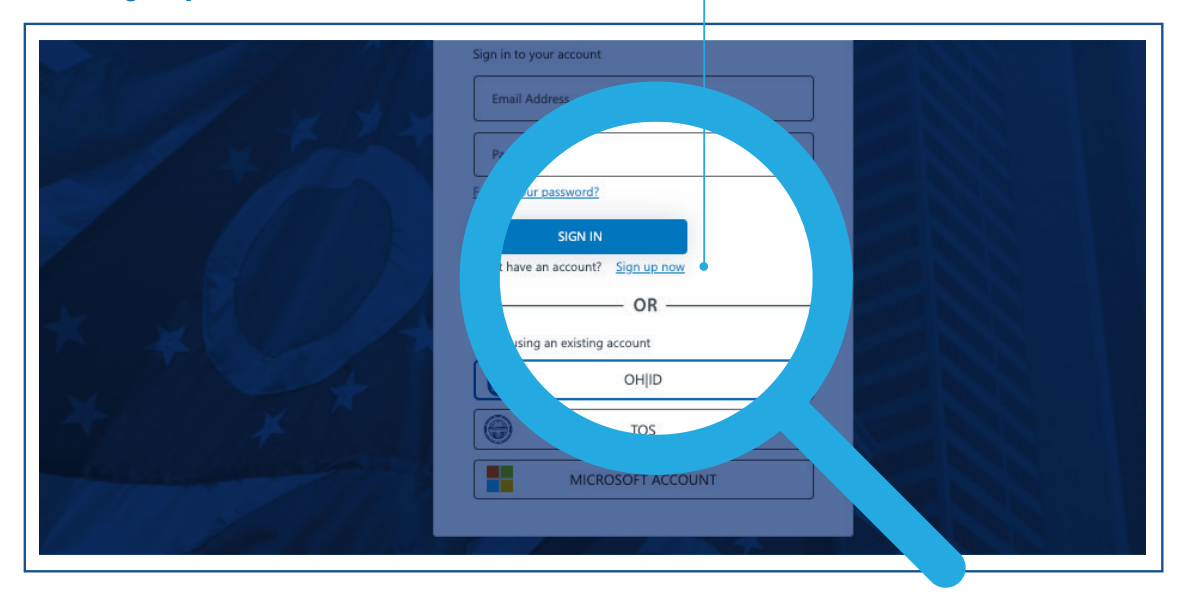

#### STEP 2:

Enter your business Email Address and New Password and click the CREATE button.

| Control Transformer - State Control Control Co | Reference to any new state measure, including one-state website loked to this site, does not contribute an endorsement by the State of Obio<br>or the Obio Resumeri Olice. The Obio Tessureri, Office is not emposible for the context of any one state website loked to the site, and<br>any streen expressed on viscolitate do not enable and one of the Obio Tessureri Obio et als bate of Obio<br>and the Obio Tessureri Obio. The Obio Tessureri Office is not enable and the Obio Tessureri Obio et als bate of Obio<br>and the Obio Tessureri Obio and the Obio Tessureri Obio et als and office the State of Obio<br>and the Obio Tessureri Obio et al. The Obio Tessure of the Obio Tessure Obio et als and office the Obio Obio<br>and the Obio et al. The Obio Tessureri Obio et al. The Obio Tessure of the Obio Tessure Obio et al. The Obio obio<br>and the Obio et al. The Obio obio obio et al. The Obio obio obio obio et al. The Obio obio obio obio obio obio<br>and the Obio obio obio obio obio obio obio obio |
|----------------------------------------------------------------------------------------------------|----------------------------------------------------------------------------------------------------|

#### STEP 3:

To verify your email address, click the SEND VERIFICATION CODE button. -

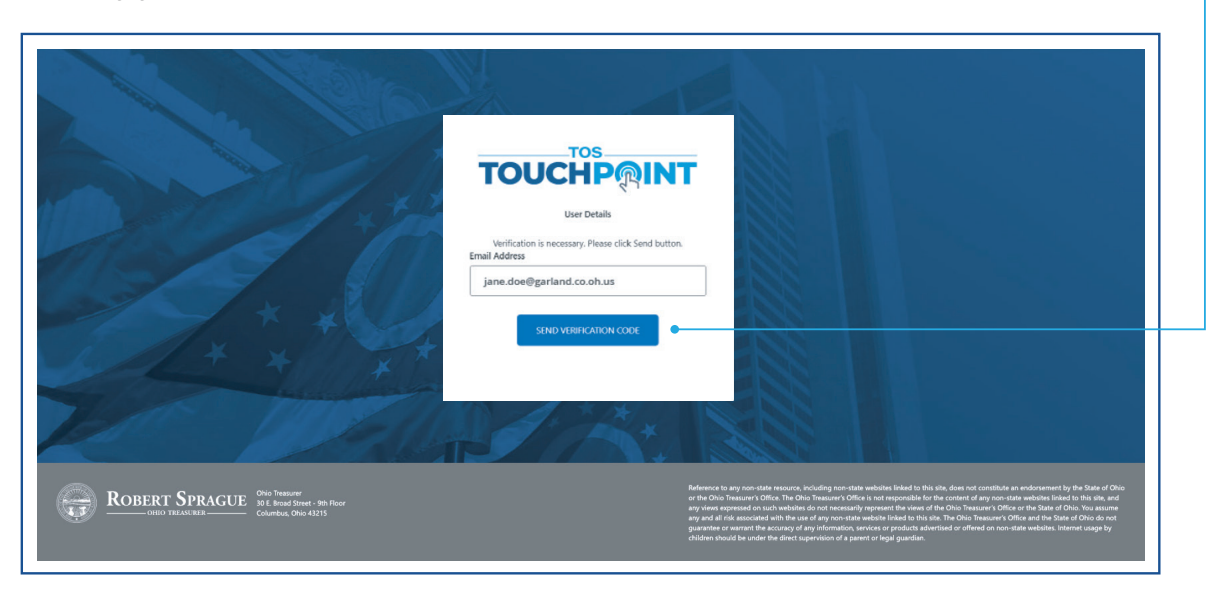

#### STEP 4:

You will receive an email on behalf of **TOS Touchpoint Admin** at the email address you entered (see below). Retrieve the 6-digit code, enter it in the box, and click the **VERIFY CODE** button.

|                                                                      | TOUCHPRINT                                                                                                    |                                                                                                    |
|----------------------------------------------------------------------|----------------------------------------------------------------------------------------------------|----------------------------------------------------------------------------------------------------|
|                                                                      | User Details<br>Verification code hear sent to your inbox. Please copy it<br>to the input box below.<br>Email Address<br>Verification code<br>863961<br>VERIFY COCK SIND NEW COCK | Note: The verification code expires<br>in 15 minutes. If your verification<br>code expires prior to entering it,<br>click the Send New Code button<br>and repeat this step.                                        |
| ROBERT SPRAGUE<br>ONIO TRAVER<br>COMO<br>Thanks                      | erify your email address<br>for verifying your jane.doe@garland.co.oh.us account!                                                                                                 | not contribute an endormement by the Salar of Orio<br>et al. my non-state aneblete liable to this day, and<br>beaution: Collines of the Salar Olive the summer<br>defined on non-state websites. Internet cauge by |
| Your co<br>Sincerel<br>Check Your Email for<br>the Verification Code | i <b>de is: 863961</b><br>y.<br>J. J. J. J. J. J. J. J. J. J. J. J. J. J                                                                                                    |                                                                                                    |
|                                                                      | age was sent from an unmonitored email address. Please do not reply to this message.                                                                                              |                                                                                                    |

#### STEP 5:

Enter the required fields and click the **SAVE** button. Note that required fields are — indicated with a red (\*) asterisk. Click on the **My Dashboard** link in the gray navigation bar.

| ТС     | DUCHP@INT                                    |                              |                            |                       |
|--------|----------------------------------------------|------------------------------|----------------------------|-----------------------|
|        |                                              |                              | My Dashboard TOS Apps Acco | unt Settings Sign Out |
|        | Account Settings were successfully saved. Go | to My Dashboard to continue. |                            |                       |
| cation | First Name*                                  | Last Name*                   |                            |                       |
|        | Jane                                         | Doe<br>Phone Number*         |                            |                       |
|        | Jane.doe@bowlinggreen.gov                    | 614-123-1234                 |                            |                       |
|        | Organization                                 | Company Website              |                            |                       |
| 4      | Bowling Green Courts                         | www.bowlinggreenohio.gov     |                            |                       |

#### STEP 6:

To gain access to make payments for either **Motor Vehicle and Watercraft Sales Tax**, **Reparations Rotary**, or **Housing Trust** click the + sign or click the **ADD APPS** button. -

| TOUCHPRINT                                                                                                    |                                                                                                    |                                                                                                    |
|----------------------------------------------------------------------------------------------------|----------------------------------------------------------------------------------------------------|----------------------------------------------------------------------------------------------------|
|                                                                                                    |                                                                                                    | My Dashboard TOS Apps Account Settings Sign Out                                                                                                    |
|                                                                                                    | Add Apps to Your Dashboard                                                                                                    |                                                                                                    |
|                                                                                                    | +                                                                                                    |                                                                                                    |
| Country 100 Network Of Country 100 Network Of | Addraves<br>Reference to any non-state resour-<br>or the Orio Transurs Office. Non-<br>any sine resource of the Advances<br>guarantee or warned the accounty<br>children shuid be under the direc | cs, including non-state websites folied to this site, does not constitute an endorsement by the State of Obio<br>Obio Theorem 10 files in the responsible to the content of any more state websites liable to this die, and<br>die do not necessarily more this where of the observance To Obio call to die of Obio the statem<br>of any information, services or products advertised or offend on non-state websites, internet usage by<br>to superinformation, and/os are products advertised or offend on non-state websites, internet usage by<br>to superinformation of a parent to flegal question. |

## **Application Access & Setup**

#### **STEP 7:**

To gain access to **Motor Vehicle and Watercraft Sales Tax, Reparations Rotary**, or **Housing Trust** applications, click the **ADD APP** button under the **Motor Vehicle and Watercraft Sales Tax, Reparations Rotary**, or **Housing Trust** icons. Gaining access to each app involves the same steps.

| TOUCHPRINT                     |                              |                                   |                                                                                                    |                                                                                                    |                                                                                                    |                                                                                  |
|--------------------------------|------------------------------|-----------------------------------|----------------------------------------------------------------------------------------------------|----------------------------------------------------------------------------------------------------|----------------------------------------------------------------------------------------------------|----------------------------------------------------------------------------------|
|                                |                              |                                   |                                                                                                    | My Dashboard TOS                                                                                                    | 5 Apps Account Settings                                                                                                    | Sign Out                                                                         |
|                                | Click to ac                  | TOS Apps<br>ld app to your dashbo | oard                                                                                                    |                                                                                                    |                                                                                                    |                                                                                  |
|                                | Motor Vabicle and Watercraft | Pengrations Potary                | Housing Trust                                                                                                    |                                                                                                    |                                                                                                    |                                                                                  |
|                                | Sales Tax                    |                                   |                                                                                                    |                                                                                                    |                                                                                                    |                                                                                  |
| ROBERT SPRAGUE BUT INTERNAL OF | ser So Rear<br>42215         |                                   | Beforence to any non-state sessions, including<br>or the Ohio Transmers Cotties, The Ohio Trans<br>my views approach on acris weblights do not<br>any and all risk associated with the use of any<br>guarantee or maximum the accuracy of any Info-<br>children should be under the direct supervisi | g non-state websites linked to this site,<br>sere's Office is not responsible for the c<br>non-state website linked to this site. T<br>motion, service, or products advertise<br>on of a parent or legal guardian. | does not constitute an endorsement by 8<br>content of any non-state website links to<br>too Insured "Office and the state of<br>the Oho Thesaures" Office and the state of<br>or offered on non-state websites intern | ve State of Ohio<br>this site, and<br>. You assume<br>Ohio do not<br>et usage by |

#### **STEP 8: Requesting Agency Access**

Select the agency you represent from the **Agency** drop-down menu, select your role from the **Role** drop-down menu, and use the **Last Payment** field to enter the most <u>recent payment amount</u> that your entity submitted to the Ohio Treasurer's office. Once all appropriate information has been entered, click the **SUBMIT** button.

|                                                                                                    | Make a Payment | FAQ Manage Agency Information Request Additional Access Sign Out                                                                                                    |
|----------------------------------------------------------------------------------------------------|----------------|----------------------------------------------------------------------------------------------------|
| REQUEST AGENCY ACCESS                                                                                                    |                | ROLES                                                                                                    |
| Access has been granted. Click "Make a Payment" above to begin the payment process.  Agency* BOWLING GREEN MUNICIPAL COURT - 3119  Role* ① |                | Admin or Manager – Only this role allows for adding and<br>maintaining a bank account number. The admin or manag<br>can perform all functions and at least one admin is requir<br>for an account.<br>Clerk or Staff – This role allows for all functions, except |
| Admin ~<br>Last Payment* ①<br>\$2,109.00                                                                                                   |                | adding or maintaining bank account numbers. Bank account numbers are masked in the clerk or staff view.                                                                                                    |

#### STEP 9:

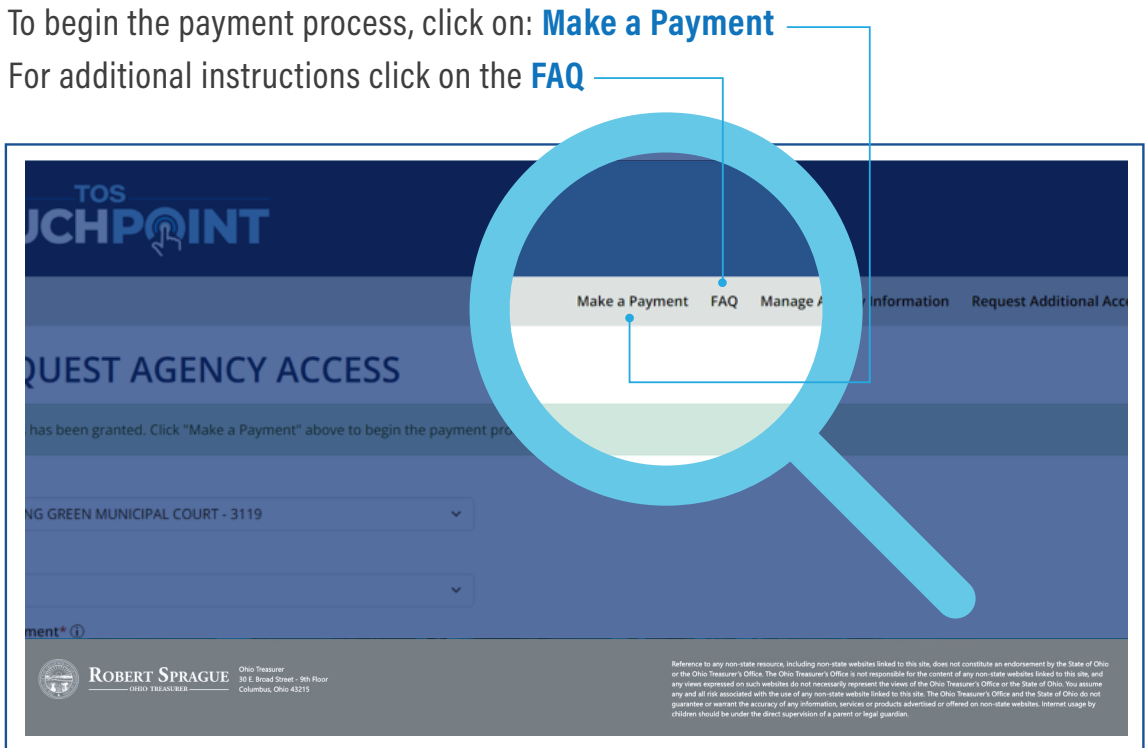